## Highlander eMerchant – Invoice Acceptance

As a buyer, you will receive invoices for acceptance when they are in the following state:

**Pending Order/Buyer Acceptance** – The invoice had receiving or tolerance exceptions and has been sent to the buyer or requestor for review and acceptance.

**Pending Initial Acceptance** - The invoice relates to a retrofit or blanket order and is awaiting acceptance by the buyer and creation of a retrofit requisition approval.

## **Invoice Acceptance Notifications**

Buyers will receive an outstanding tasks notification email, prompting them to login to Highlander eMerchant, check their Task Badge (located in the top right corner of Highlander eMerchant) for invoices awaiting their acceptance.

• Invoice Acceptance Email Notification:

| NULT<br>New Jersey Institute<br>of Technology<br>Outstanding Tasks<br>Invoice Acceptance |                                       |                                                                  |
|------------------------------------------------------------------------------------------|---------------------------------------|------------------------------------------------------------------|
| Date                                                                                     | Task                                  | Description                                                      |
| 6/4/2018 11:09 AM                                                                        | Invoice 50280197                      | Invoice 50280197 failed matching and requires your acceptance.   |
| 4/26/2018 12:19 PM                                                                       | Invoice 042618C-CR                    | Invoice 042618C-CR failed matching and requires your acceptance. |
| View all your Invoice Acceptance tasks.                                                  | Click here to log onto Highlander eMe | erchant to check your OutstandingTasks                           |

• Task badge:

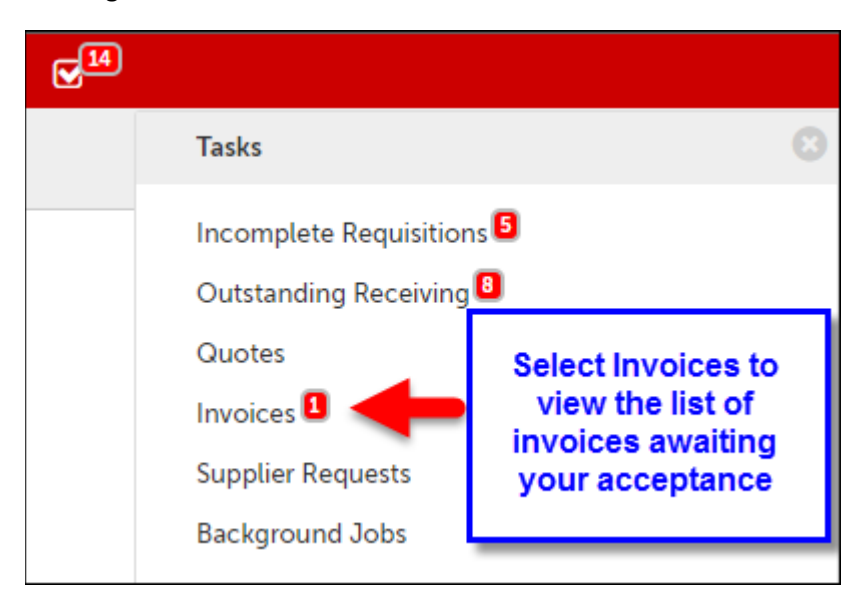

## **Accepting Invoices**

Before accepting an invoice check to see why the invoice needs acceptance:

- When Pending Order/Buyer Acceptance, next to the invoice State click on the <sup>1</sup> to see why the invoice did not match
- When Pending Initial Acceptance, verify if the invoice is retrofit or related to a blanket order

| Items Line Order Description |          |                                        | The invoice line amount (\$75.00) is greater<br>than the amount remaining to be invoiced<br>(\$45.27) on the order line and any |                       | Filter items 😧 |                |         |                |  |
|------------------------------|----------|----------------------------------------|----------------------------------------------------------------------------------------------------|-----------------------|----------------|----------------|---------|----------------|--|
|                              |          | State tolerances set by the community. |                                                                                                    | у.                    | Price          | Subtotal       |         |                |  |
| 1                            | UP100197 | "The Science Of", Poster Set (571110)  | Pendi                                                                                                    | ng Buyer Acceptance 🕤 | 1              | \$75.00 / Each | \$75.00 |                |  |
|                              |          |                                        | Order I                                                                                                    | tem                   | 1              | \$45.27 / Each | \$45.27 | -Invoice Order |  |
|                              |          |                                        | Rec                                                                                                    | ceiving               | 0              | \$45.27 / Each | \$0.00  |                |  |
|                              |          |                                        |                                                                                                    |                       |                | Subtotal       | \$75.00 |                |  |
|                              |          |                                        |                                                                                                    |                       |                | Shipping       | \$0.00  |                |  |
|                              |          |                                        |                                                                                                    |                       |                | Tax            | \$0.00  |                |  |
|                              |          |                                        |                                                                                                    |                       |                | Total          | \$75.00 |                |  |

Option 1: Accept from the Accept Invoices page that lists all invoices awaiting your acceptance. Click Accept to open the acceptance popup.

| Ac  | cept Invoice      | S                  |                    |                                    |             |          |                 |                |             |
|-----|-------------------|--------------------|--------------------|------------------------------------|-------------|----------|-----------------|----------------|-------------|
| Inv | pice Number       |                    | Suppli             | er                                 | •           | Nakia Go | ode             |                | × • 📀       |
|     |                   |                    | Con                | nected Suppliers Only              |             |          |                 |                |             |
| Bla | nket Order Number |                    |                    |                                    |             | Clic     | k Accept to Acc | cept or Reject | the invoice |
|     |                   |                    |                    | Search                             |             |          |                 |                |             |
|     | Invoice Number    | Created Date       | Invoice Date       | Supplier                           | Buyer       | Туре     | Blanket Order   | Net Amount     | +           |
| 0   | 50280197          | 6/4/2018 11:09 AM  | 5/9/2018 12:00 PM  | Carolina Biological Supply Company | Nakia Goode | Buyer    |                 | \$75.00        | 🗸 Accept    |
|     | 042618C-CR        | 4/26/2018 12:19 PM | 4/26/2018 12:00 PM | Office Depot                       | Nakia Goode | Buyer    |                 | (\$5.00)       | ✓ Accept    |

| Invoice 50280197 | ×                                                                                                    |
|------------------|----------------------------------------------------------------------------------------------------|
| Reason           | Click Accept to Approve the invoice<br>Click Reject to Disapprove the invoice<br>Note: A reason is required when an invoice is rejected. |
|                  | Accept Reject Cancel                                                                                                    |

## Option 2: From the Accept Invoices screen, click on the Invoice Number to go to the View Invoice page

| Ac  | cept Invoice     | s                  |                    |                                    |             |          |               |            |          |
|-----|------------------|--------------------|--------------------|------------------------------------|-------------|----------|---------------|------------|----------|
| Inv | oice Number      |                    | Suppli             | er                                 | -           | Nakia Go | ode           |            | × • 🚱    |
| Bla | k on the Invoice | Number to view th  | ne invoice         | nected Suppliers Only Search       |             |          |               |            |          |
|     | Invoice Number   | Created Date       | Invoice Date       | Supplier                           | Buyer       | Туре     | Blanket Order | Net Amount |          |
| Ø   | 50280197         | 6/4/2018 11:09 AM  | 5/9/2018 12:00 PM  | Carolina Biological Supply Company | Nakia Goode | Buyer    |               | \$75.00    | 🖌 Accept |
|     | 042618C-CR       | 4/26/2018 12:19 PM | 4/26/2018 12:00 PM | Office Depot                       | Nakia Goode | Buyer    |               | (\$5.00)   | ✓ Accept |

Click the Accept button in the top right of the View Invoice page next to the Actions menu.

| CAROLINA Invo      | ice 50280197<br>Carolina Biological Supply                                        | Click Accept to /      | Accept or Reject the invoice | Accept Actions -                                  |  |  |  |
|--------------------|-----------------------------------------------------------------------------------|------------------------|------------------------------|---------------------------------------------------|--|--|--|
| Invoice            |                                                                                   |                        |                              | Supplier Ship To Bill To                          |  |  |  |
| Invoice Number     | 50280197 Invoice Da                                                               | ate 5/9/2018 12:00 PM  |                              | Attn:Rick Fairhurst                               |  |  |  |
| State              | Pending Order Acceptance Created Da                                               | ate 6/4/2018 11:09 AM  |                              | Suite 200<br>Annapolis, MD 21401<br>United States |  |  |  |
|                    | Payment Due Da                                                                    | ate                    |                              |                                                   |  |  |  |
| Printable Invoice  |                                                                                   |                        |                              | 555-555-5555                                      |  |  |  |
| Payment Status     | Currer                                                                            | icy USD                |                              |                                                   |  |  |  |
| Transaction Run    |                                                                                   |                        |                              |                                                   |  |  |  |
| Customer           | NJIT Crea                                                                         | tor Nakia Goode (NJIT) |                              |                                                   |  |  |  |
| Document Reference |                                                                                   |                        |                              |                                                   |  |  |  |
| Visibility         | Organization Unit                                                                 |                        |                              |                                                   |  |  |  |
| Organization       | (1-NJIT_ORG) 1-NJIT                                                               |                        |                              |                                                   |  |  |  |
| Attachments        | <ul> <li>▲ Drop files to attach, or browse</li> <li>④ file0001 (15).pdf</li></ul> |                        |                              |                                                   |  |  |  |

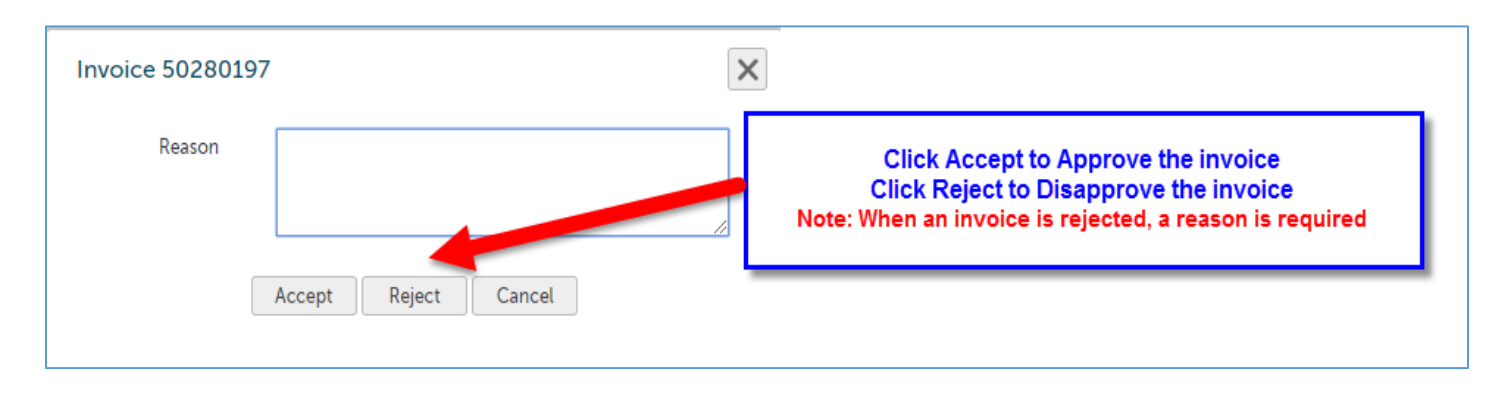